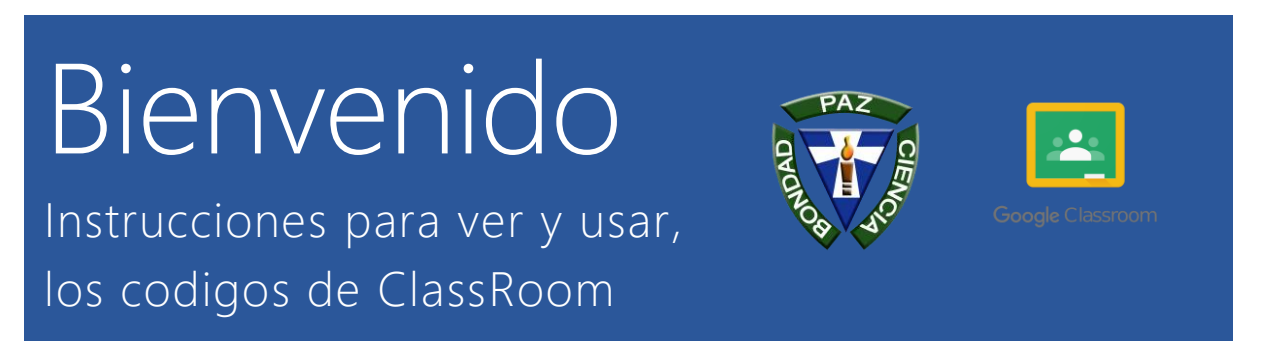

El sistema academico y administrativo del colegio Juan XXIII, SISADMAC, dirige el siguiente instructivo a los padres, representantes y estudiantes para mostrar los pasos de acceso a la plataforma de educación en linea ClassRoom y.

1. Ingresar con su usario y clave a la plataforma del SISADMAC.

|                                                      | Selecciona el rol de Estudiante                                                |  |  |
|------------------------------------------------------|--------------------------------------------------------------------------------|--|--|
| INICIAR SESIÓN  Impres to consti<br>Impres to consti | Bienvenido                                                                     |  |  |
| Indear Sendeh                                        | Walford Frankrik Rindfall 24 OK<br>Benstoner el datarit à lagnese<br>Estissent |  |  |
|                                                      | 된 amor, have fabil to difficit"<br>hands<br>funda and et it and an and         |  |  |

# Acceso a la vista ClassRoom

Ubicamos en el menú principal la opcion consulta u seleccionamos ClassRoom.

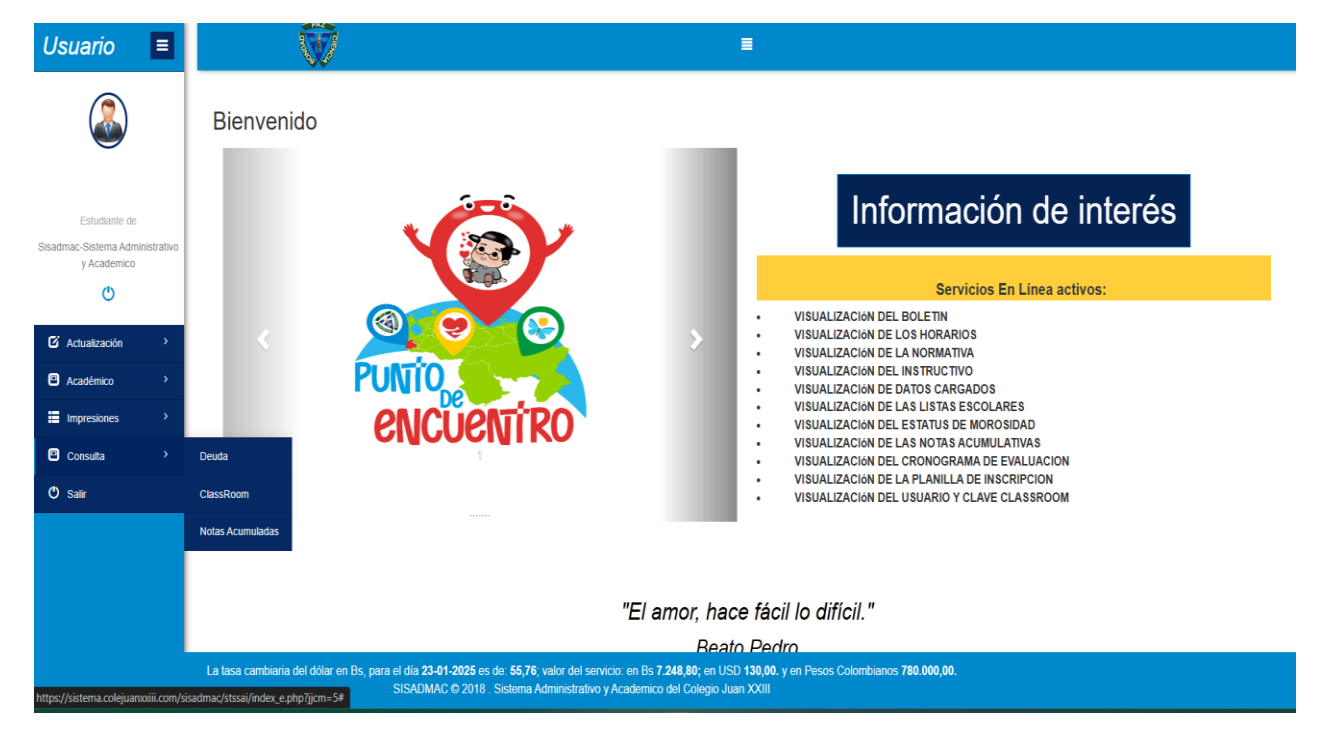

ClassRoom

| Información para ClassRoom         |                                   |         |      |                                                               |  |
|------------------------------------|-----------------------------------|---------|------|---------------------------------------------------------------|--|
| Correo                             |                                   | Clave   | 1.2. | Ver Deuda Como subir las tareas 1.3.                          |  |
|                                    |                                   |         | 1.4. | Como entrar a ClassRoom e ingresar a clases                   |  |
| 1.1. *******@COLEJUANXXIII.C       | СОМ                               | *****   | 1.5. | Ir a ClassRoom Instructivo PDF 1.6.<br>Video Instructivo 1.9. |  |
| 1.7. Materia                       |                                   | Docente | 1.   | 8. Codigo de Clase (ClassRoom)                                |  |
| CASTELLANO                         | LISBETH ALEJANDRA SANCHEZ BONILLA |         |      | POR ASIGNAR                                                   |  |
| INGLÉS Y OTRAS LENGUAS EXTRANJERAS | YOHAN JOSE APARICIO CONTRERAS     |         |      | POR ASIGNAR                                                   |  |
| MATEMÁTICAS                        | GUSTAVO ACEVEDO SANABRIA          |         |      | POR ASIGNAR                                                   |  |
| EDUCACIÓN FÍSICA                   | EDUARDO JOSE CHACON CARRILLO      |         |      | POR ASIGNAR                                                   |  |
| ARTE Y PATRIMONIO                  | JESSICA C. GARCIA A.              |         |      | POR ASIGNAR                                                   |  |
| CIENCIAS NATURALES                 | POR ASIGNAR                       |         |      |                                                               |  |
| EDUCACIÓN PARA LA SALUD            | AGNNY C. MARIN C.                 |         |      | POR ASIGNAR                                                   |  |

Una vez en la opción ClassRoom saldrá un cuadro donde podemos encontrar:

## 1.1. Clave y usuario para ingresar a ClassRoom:

En la URL <u>https://classroom.google.com/</u> pudes usar los datos incidacos en el sistema como correo y clave para ingresar a ClassRoom.

## 1.2. Ver Deuda:

Puede observar la deuda asociada la estudiante

#### 1.3. Video de como subir tareas a ClassRoom:

Video que indica como subir una tarea o actividad en classroom

## 1.4. Video de entrar a ClassRoom:

Video que indica usar classroom

#### 1.5. Ir a la direccion URL directa de ClassRoom:

Al dar click en este boton te lleva a la direccion exacta para ingresar en classroom

## **1.6.** Descargar instructivo en PDF:

Al dar click en este boton descargara este isntructivo

#### **1.7. Cuadro descriptivo de materias asignadas al estudiante:**

En este espacio describe la materia, el docente y el codigo de classroom

#### 1.8. Codigos de acceso a las clases en ClassRoom:

Con este codigo podra ingresar a cada clase asignada al estudiante.

## 1.9. Video descriptivo de lo mencionado en este PDF:

En este enlace encontraras el video de todo lo mencionado en este istructivo